# Intel<sup>®</sup> Converged Security and Management Engine (CSME) ファームウェア アップデート手順書

公開日:2023年9月5日

# <u>アップデートの前に</u>

## 【対象機種品番】

本アップデートプログラムによる Intel® CSME ファームウェアのアップデートは、以下の機種品番が対象になります。

| 機種          | 対象機種品番                    |
|-------------|---------------------------|
| CF-FV3 シリーズ | CF-FV3[B/D/G/H]シリーズ(*1)   |
|             | CF-FV3[S/T/U/Y/Z]シリーズ(*2) |
| CF-SR3 シリーズ | CF-SR3[G/H/J/K]シリーズ(*1)   |
|             | CF-SR3[S/T]シリーズ(*2)       |
| CF-33 シリーズ  | CF-33[U]シリーズ(*2)          |
| FZ-G2 シリーズ  | FZ-G2[E]シリーズ(*2)          |

表中の(\*1)のシリーズの場合、

使用するアップデートプログラムは ME\_16\_1\_27\_2176\_Consumer.exe です。 表中の(\*2)のシリーズの場合、

使用するアップデートプログラムは ME\_16\_1\_27\_2176\_Corporate.exe です。

#### 【更新後のバージョン】

本アップデートプログラムによるアップデート後、Intel® CSME ファームウェアは、 16.1.27.2176 にアップデートされます。

Intel® CSME ファームウェアのバージョンがすでに 更新後のバージョンになっている場合は、アップデートする必要はありません。

#### 【お願い】

<u>アップデートに失敗しないため、アップデートを行う際には、以下の事項をお守りく</u> ださい。

・AC アダプター、および充分に充電されたバッテリーパック(少なくとも 50%充電されている必要があります。)を接続しておいてください。

・USB機器はすべて外してください。

・実行中のアプリケーションソフトはすべてデータを保存して終了してください。

・BitLocker機能を有効にしている場合は、機能を一時停止してください。

これ以降、Windows10 での画面を例に説明します。

## <u>バージョンの確認方法</u>

【Intel® CSME ファームウェアのバージョン確認方法】 (1) Windows を起動します。

(2) Panasonic PC 設定ユーティリティを起動します。

[Windows10 の場合]

デスクトップ画面で <sup>【</sup>(スタート)- <mark>>></mark>(Panasonic PC 設定ユーティリティ)を起動します。 [Windows11 の場合]

デスクトップ画面で 1(スタート)- 2(Panasonic PC 設定ユーティリティ)を起動します。

(3) ①[サポート]メニューから②[システム情報] をクリックし③[PC 情報ビューアーを 起動する]をクリックします。

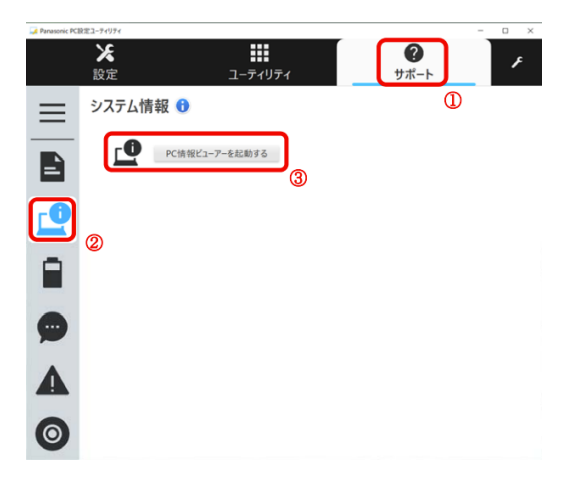

(4) 「セットアップ」タブをクリックし「Intel(R) ME ファームウェア」欄を確認します。

| ≝PC情報Ⅰ                                                                                   | ビューアー                                                                                           |                                                |                                                       | -                                                       |                                               | Х        |  |
|------------------------------------------------------------------------------------------|-------------------------------------------------------------------------------------------------|------------------------------------------------|-------------------------------------------------------|---------------------------------------------------------|-----------------------------------------------|----------|--|
| ハードディスク使用状況                                                                              |                                                                                                 |                                                |                                                       | PC使用状況                                                  |                                               |          |  |
| バッテリー                                                                                    | -使用状況                                                                                           | 電源7                                            | プション                                                  | VII SM                                                  |                                               | IBIOSデータ |  |
| ドライバー                                                                                    | プログラム 1                                                                                         | プログラル                                          | 42 ブ                                                  | ログラム 3                                                  | ラム3 セットス                                      |          |  |
| 項目<br>機種品<br>製造番<br>Pen and<br>BIOS Co<br>電電<br>Intel(R)<br>プリイン<br>プリイン<br>Hardwar<br>く | 番<br>・ジョン<br>d Touch<br>onfiguration<br>-トローラーパー<br>ME ファームウ<br>ストールパーシ<br>ストールパーシ<br>e Devices | -ジョン )<br>-ジョン )<br>エア )<br>ション 2 )<br>ション 2 ) | 設定値<br>XXXXXX<br>XXXXXX<br>XXXXXX<br>XXXXXX<br>XXXXXX | ×××××<br>××××××<br>××××××<br>××××××<br>××××××<br>×××××× | ×<br>×××××<br>×××××<br>××××××<br>×××××××<br>× | ×        |  |
|                                                                                          | 保存                                                                                              | ( <u>S</u> )                                   | バージ                                                   |                                                         |                                               |          |  |
|                                                                                          |                                                                                                 |                                                | ę                                                     | ОК                                                      | キャン                                           | セル       |  |

# <u>アップデート手順</u>

## 【ご注意】

本プログラムを実行する際は、必ず「管理者」の権限のユーザーでログオンしてください。(ユーザーの切り替え機能を使わずに「管理者」の権限でログオンして操作してください。)

### 【アップデートの流れ】

- アップデートは下記の流れで行います。 1.アップデートプログラムをダウンロードする。 2.ダウンロードしたプログラムを実行し、ファイルを展開する。
- 3. 展開したファイルで、アップデートを行う。
- 4. アップデート後のファームウェアバージョンを確認する。

#### 1. アップデートプログラムをダウンロードする。

ダウンロードページに掲載されているプログラムをダウンロードします。 【対象機種品番】の表中の(\*1)のシリーズの場合、

ダウンロードするプログラムは ME\_16\_1\_27\_2176\_Consumer.exe です。

【対象機種品番】の表中の(\*2)のシリーズの場合、

ダウンロードするプログラムは ME\_16\_1\_27\_2176\_Corporate.exe です。

(以下、ME\_16\_1\_27\_2176\_Consumer.exe を使うと仮定して手順を説明します。)

#### 2. ダウンロードしたプログラムを実行し、ファイルを展開する。

ダウンロードしたプログラムを対象機種の Windows 上で実行し、作業用フォルダーに アップデートプログラムを展開します。

(1) ダウンロードしたプログラムをダブルクリックして実行します。 「ユーザーアカウント制御」の画面が表示された場合は、 [はい] をクリックしてくだ さい。

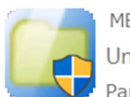

ME\_16\_1\_27\_2176\_Consumer UnPack Utility Panasonic Connect Co., Ltd.

(2) エンドユーザーライセンス条項の画面が表示されますので、内容をよくお読みいた だき、[はい]をクリックしてください。 (3) 展開先フォルダーを設定する画面が表示されます。作業用フォルダーは、アップデートプログラムが自動的に作成しますので、特に変更する必要はありません。 展開先フォルダーは標準では「C:\biosup\ME\_16\_1\_27\_2176\_Consumer」が設定されています。

[OK]をクリックしてください。

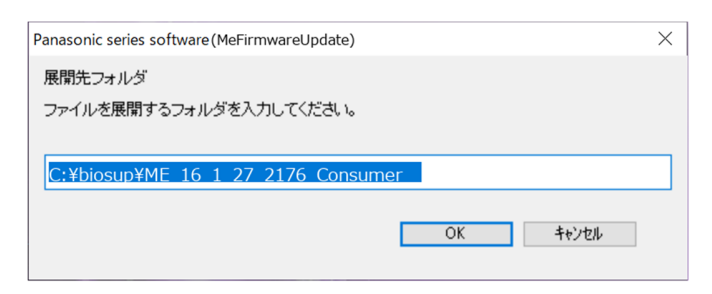

既に展開先フォルダーと同名のフォルダーが作成されている場合は下記のダイアログが 表示されますので、

[はい]をクリックしてください。今回のアップデートに使用するファイルがフォルダー に追加されます。

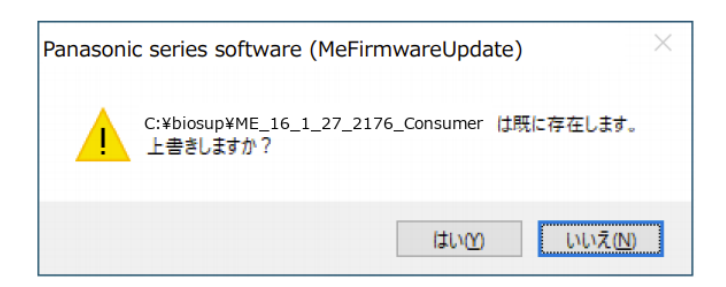

(4) しばらくすると展開が完了し、展開先のフォルダーが自動的に表示されます。

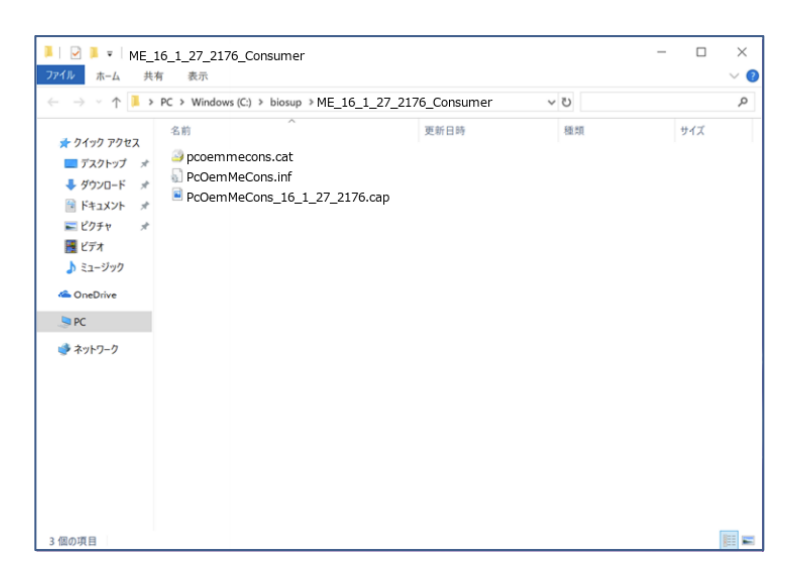

## 3. 展開したファイルで、アップデートを行う。

# 下記の手順は、必ずACアダプターとバッテリーパックを接続したまま、最後まで続けて行ってください。

アップデートプログラムが展開されたフォルダーで、PcOemMeCons.inf ファイルのアイ コンを 右クリックし"インストール"を左クリックします。「ユーザーアカウント制御」 の画面が表示された場合は、[はい]をクリックしてください。

下記のダイアログが表示されます。"今すぐ再起動する"を選択すると、自動で再起動が 開始されます。"後で再起動する"を選択すると、自動で再起動は開始しませんので、手 動で再起動する必要があります。

| E Microsoft Windows                                 | $\times$ |  |  |  |
|-----------------------------------------------------|----------|--|--|--|
| これらの変更を適用するにはコンピューターを再起動す<br>る必要があります。              |          |  |  |  |
| 再起動する前に、開かれているファイルをすべて保存して、プログラムをす<br>べて閉じる必要があります。 |          |  |  |  |
| 今すぐ再起動する( <u>R</u> ) 後で再起動する( <u>L</u> )            |          |  |  |  |

再起動後に、ファームウェアのアップデートが開始されます。

#### 4. アップデート後のファームウェアバージョンを確認する。

"バージョンの確認方法"を参考に、Intel® CSME ファームウェアのバージョンが更新後のバージョン(16.1.27.2176)になっていることをご確認ください。

以上